# Installing ArcGIS Desktop 10.0: Student Evaluation Setup Guide

June 2014

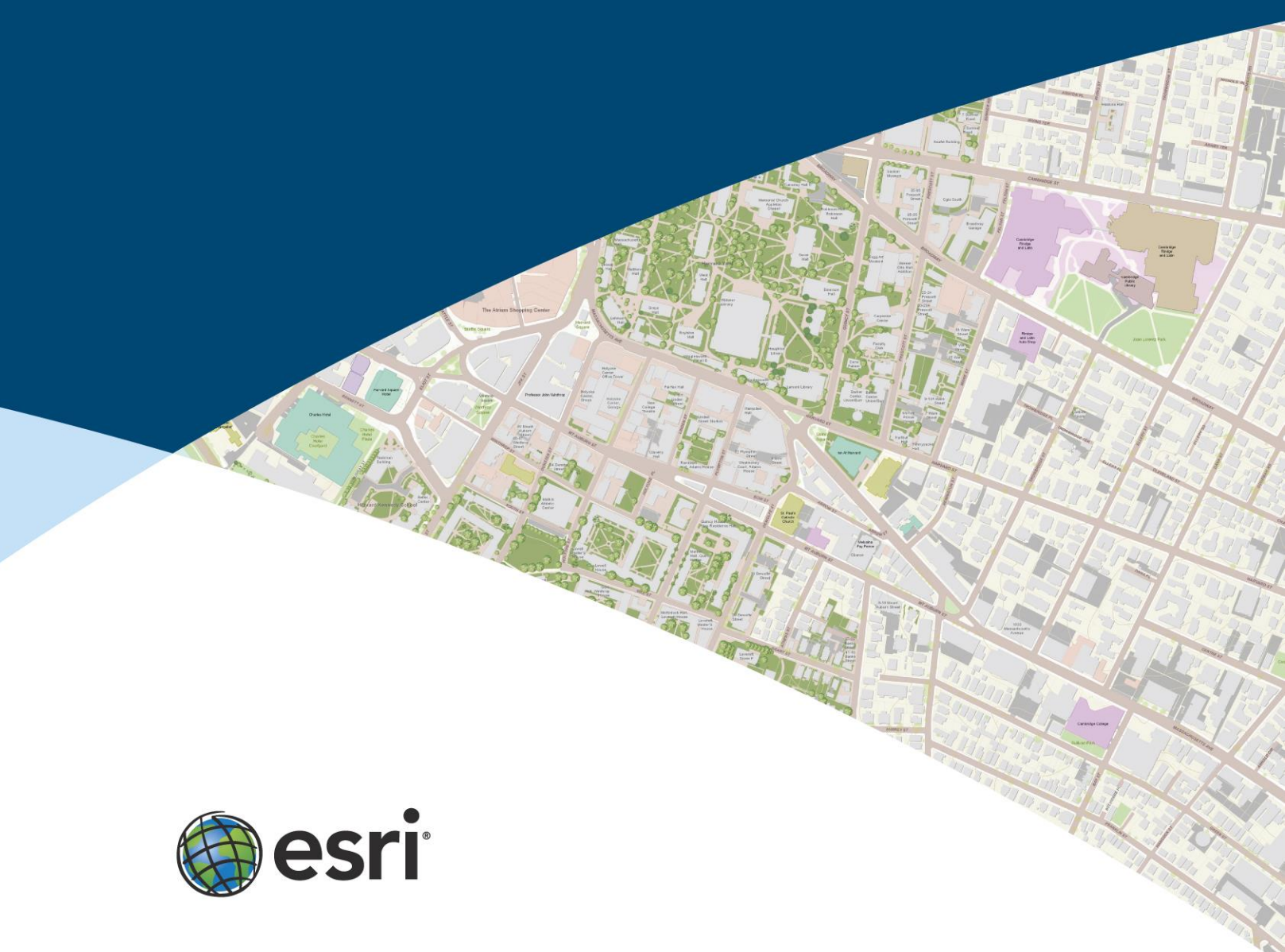

# **Table of Contents**

Click a title below to go directly to that step.

- Pages 2–4 <u>Activating ArcGIS Evaluation on the Esri Press Site</u>
- Page 5 <u>Downloading the Required Software</u>
- Pages 6–7 Unzipping ArcGIS Desktop 10 ISO with 7-Zip
- Pages 8–9 Installing ArcGIS Desktop 10
- Pages 10–15 <u>Authorizing ArcGIS Desktop 10</u>

# Activating ArcGIS Evaluation on the Esri Press Site

- 1. Click <u>http://esripress.esri.com/display/dsp\_ArcGIS10Eval.cfm</u>.
- 2. Select the book that you need to activate software for, and click Next.

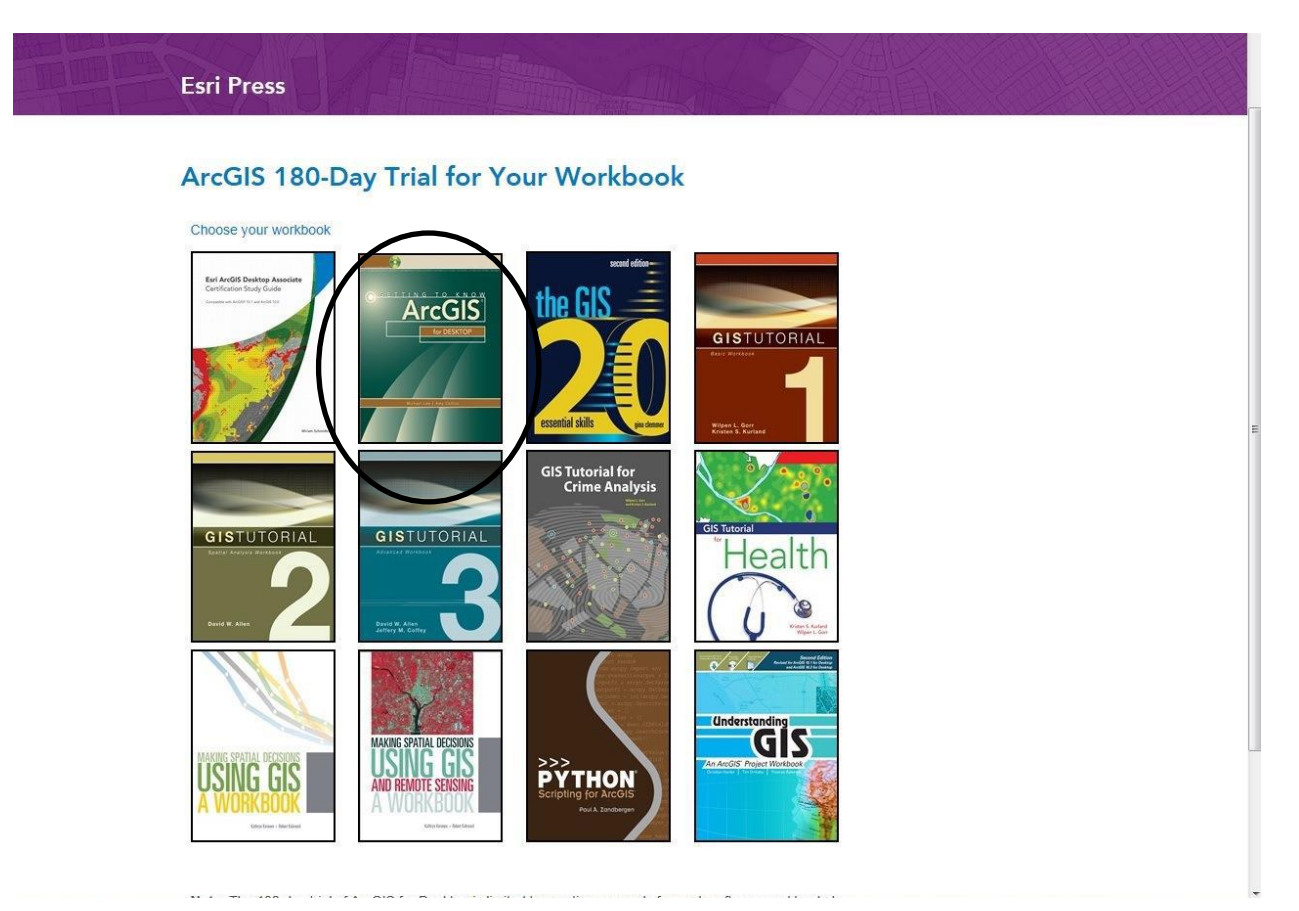

3. In the window that appears, make sure For ArcGIS 10.0 is selected. Log in using your Esri Global Account and password. If you do not have an account, click I need to create a new Esri Global Account.

| Home Industries Products | Training Support         | Services Events | News About                                                                                                    |
|--------------------------|--------------------------|-----------------|----------------------------------------------------------------------------------------------------|
| ArcGIS 10.0 for Desktop  | Free Trial               |                 |                                                                                                    |
| Getting to Know Arco     | ilS for Desktop          |                 |                                                                                                    |
| ArcGIS<br>For A          | weGIS 10.1<br>weGIS 10.0 |                 | Register for a Free Trial         You must have a FREE Esri Global Account to access this 180-day trial.         I have an Esri Global Account         I have an Esri Global Account         I need to create a new Esri Global Account         Account |
|                          |                          |                 | Activate your trial with your existing Esri<br>Global Account<br>User Name:                                                                                                    |
|                          |                          |                 | Password:<br>Login Forgot User Name/Password2                                                                                                    |

4. Once logged in, enter your EVA number (see screen shot below) then click Submit.

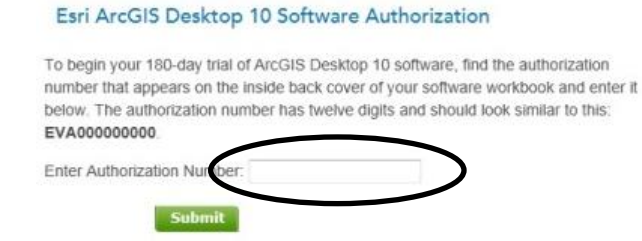

5. The screen shot below shows the different software that needs to be installed to run ArcGIS Desktop. The next section will go through downloading the software.

| ArcGIS | Desktop 10 Free Trial                                                                                                    |
|--------|----------------------------------------------------------------------------------------------------|
|        | Logout                                                                                                    |
|        | Thank you for choosing ArcGIS Desktop 10.                                                                                                    |
|        | <ul> <li>Uninstall any previous versions of ArcGIS that you may already have on your machine. This includes any version of ArcGIS Desktop (ArcView, ArcEditor, ArcInfo), the ArcGIS 9.x License Manager, and ArcGIS Server. The only exception is ArcGIS Explorer.</li> <li>Install an image (ISO) extractor program such as <u>7-Zip</u>.</li> </ul> |
|        | Install the Microsoft_NET Framework 3.5 Service Pack 1.                                                                                                    |
|        | Download ArcGIS Desktop 10 in your preferred language.     Language: English      Download ArcGIS Desktop 10. (English): [176 or]                                                                                                    |
|        | Download ArcGIS Desktop 10 Tutorial data (optional).<br>Download ArcGIS Desktop Tutorial Data 10 (English) (English Only); (1 at roa)                                                                                                    |
|        | Unzip the ArcGIS Desktop 10 image (ISO) files using <u>7-Zip</u> <sup>20</sup> .<br>Or you can read the image to CD/DVD and run the setup program manually.                                                                                                    |
|        | Install ArcGIS Desktop 10.<br>When prompted, select ArcEditor Single Use<br>Then enter your authorization number: EVA469286969                                                                                                    |
|        | 8 Begin using your ArcGIS Desktop 10 evaluation software.                                                                                                    |
|        | An e-mail has been sent to (jloomer@esri.com) with the same information.<br>Please save it for future reference.                                                                                                    |
|        | Support                                                                                                    |
|        | Evaluation software is provided as a complimentary service and is supported only through Web resources.<br>After you install the trial software, use our <u>online resources</u> of to get started.                                                                                                    |
|        | Contact Us   Privacy   Legal   Site Map                                                                                                    |

#### **Downloading the Required Software**

- 1. Previous versions of ArcGIS Desktop must be uninstalled before this program can be installed. Go to Add/Remove programs to uninstall these programs before installing ArcGIS Desktop 10.
- Click the 7-Zip link to download and install the 7-Zip ISO extracting tool. Choose to download 32 bit or 64 bit depending on the Windows operating system you are running. Once downloaded, click the .exe or .msi file to install. Below is a screen shot of the 7-Zip download site.

| ZIP                   | 7-Zip is a fi              | ile archive                   | r with a high c                         | ompression       | n ratio.                                       |
|-----------------------|----------------------------|-------------------------------|-----------------------------------------|------------------|------------------------------------------------|
| Home                  | Download                   | 7-Zip 9.20                    | 0 (2010-11-1                            | B) for Win       | dows:                                          |
| 7z Format<br>LZMA SDK | Link                       | Туре                          | Windows                                 | Size             |                                                |
| Download              | Download                   | .exe                          | 32-bit x86                              | 1 MB             |                                                |
| FAQ<br>Support        | Download                   | .msi                          | 64-bit x64                              | <b>&gt;</b> 1 MB |                                                |
| Links                 | The downlo                 | ad links ab                   | ove redirect v                          | ou to dow        | nload pages on SourceForge.net                 |
| Donate                |                            |                               | , ,,,,,,,,,,,,,,,,,,,,,,,,,,,,,,,,,,,,, |                  | Licen                                          |
| sourceforge           | 7-Zip is op<br>information | en source<br>here: <u>7-Z</u> | software. Mo<br>ip license              | st of the s      | source code is under the GNU LGPL license. The |
|                       | You can use                | e 7-Zip on                    | any computer                            | , including      | a computer in a commercial organization. You   |
| English               |                            |                               |                                         |                  |                                                |

- Click Microsoft .Net Framework 3.5 SP1 to install a .Net Framework version detector. This will show you all the .Net Framework versions you have installed on your computer. If 3.5 SP1 is not installed, go to the Asoft website at <u>http://www.asoft.be/prod\_netver.html</u>.
- Download ArcGIS Desktop 10 (English) 3.76 GB. The disk that you have in the back of your book is the tutorial data. (This is a large download and can take anywhere from 45 minutes to 10 hours to download depending on your download speed.)

**Note:** If you use the standard download manager, it will not give you a selection of where to save your file. Make a note of where it is downloading this file because you will need to browse to that location when using the 7-Zip program.

## Unzipping ArcGIS Desktop 10 ISO with 7-Zip

1. From the Start menu, click Programs > 7-zip > 7-Zip File Manager.

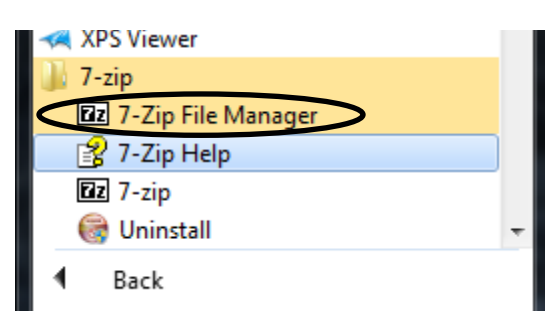

2. In the 7-Zip File Manager window (see screen shot below), browse to find the ArcGIS Desktop ISO file. (We recommend downloading the ISO file to your Documents folder.)

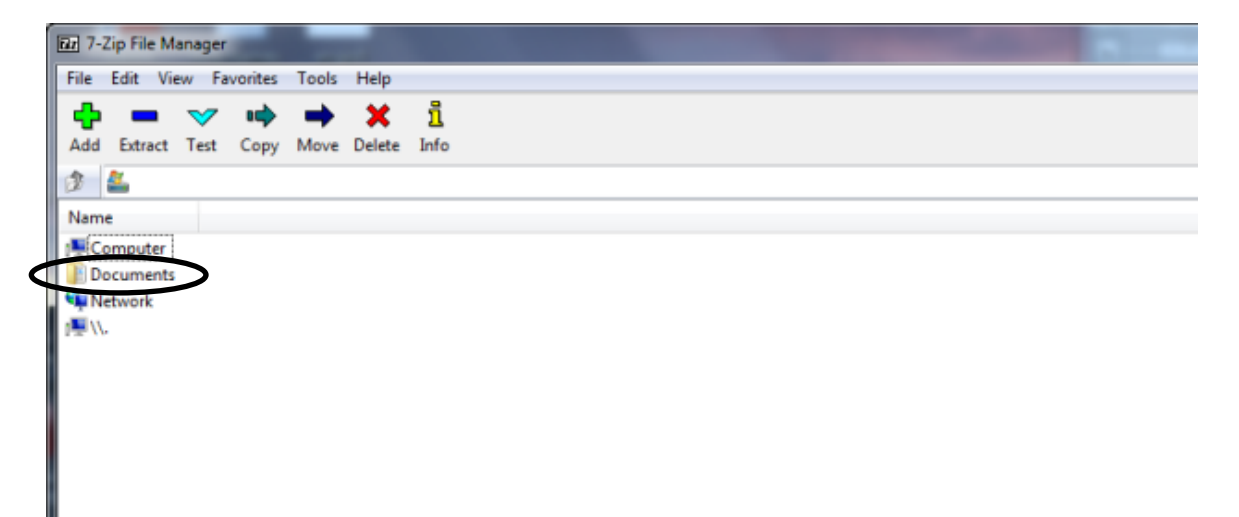

3. Select ArcGIS\_Desktop10\_122519.iso then click the Extract button (see screen shot below). The Extract window will open with the Extract to field populated. Click OK to start the extraction.

| Size         Modified         Created         Accessed           ArcGIS         2012-05-22 21:11         2012-05-22 22:11         2012-05-22 21:12           ArcGIS         2012-05-22 21:11         2012-05-22 21:12         2012-05-22 21:12           ArcGIS         2012-05-22 21:11         2012-05-22 21:12         2012-05-22 21:12           ArcGIS         2012-05-22 21:13         2012-05-22 21:12         2012-05-22 21:12           McGIS         Desktop10_Tutorial_121093         2012-05-18 21:29         2012-05-18 21:29           My Nuicic         2012-05-18 21:29         2012-05-18 21:29         2012-05-18 21:29           My Videos         2012-05-18 21:29         2012-05-18 21:29         2012-05-18 21:29           Quicken         2012-05-26 16:05         2012-05-26 16:02         2012-05-18 21:29           Quicken         2012-05-26 16:05         2012-05-26 16:02         2012-05-28 16:19           Quicken         2012-05-27 19:02         2012-06-25 19:08         2012-07-19 22;           ArcGIS_Desktop10_122519.iso         4 031 676 416         2012-07-18 23:20         2012-07-12 22;           VCIS_Desktop10_122519.iso         4 031 676 416         2012-05-27 22:42         2012-05-27 22:42           VCIS_Desktop10_122519.iso         4 021 2-07-12 23:32         2012-05-27 22:42         2012                                                                                                    |                           |                   |                 |
|----------------------------------------------------------------------------------------------------|---------------------------|-------------------|-----------------|
| na         Size         Modified         Created         Accessed           ArcGIS         2012-05-22 2:11         2012-05-22 2:12         2012-05-22 2:12         2012-05-22 2:12         2012-05-22 2:12         2012-05-22 2:12         2012-05-22 2:12         2012-05-22 2:12         2012-05-22 2:12         2012-05-22 2:12         2012-05-22 2:12         2012-05-22 2:12         2012-05-22 2:12         2012-05-22 2:12         2012-05-22 2:12         2012-05-22 2:12         2012-05-22 2:12         2012-05-22 2:12         2012-05-22 2:12         2012-05-22 2:12         2012-05-12 2:12         2012-05-12 2:12         2012-05-12 2:12         2012-05-12 2:12         2012-05-12 2:12         2012-05-12 2:12         2012-05-12 2:12         2012-05-12 2:12         2012-05-12 2:12         2012-05-12 2:12         2012-05-12 2:12         2012-05-12 2:12         2012-05-12 2:12         2012-05-12 2:12         2012-05-12 2:12         2012-05-12 2:12         2012-05-12 2:12         2012-05-12 2:12         2012-05-12 2:12         2012-05-12 2:12         2012-05-12 2:12         2012-05-12 2:12         2012-05-12 2:12         2012-05-12 2:12         2012-05-12 2:12         2012-05-12 2:12         2012-05-12 2:12         2012-05-12 2:12         2012-05-12 2:12         2012-05-12 2:12         2012-05-12 2:12         2012-05-12 2:12         2012-05-12 2:12         2012-05-12 2:12         2012-05-12 2:12         2012-05-12 2:12         2012-05-12 2:                                                                                                    |                           |                   |                 |
| ArcGIS       2012-05-22 22:11       2012-05-22 22:11       2012-05-22 22:11         ArcGIS       Desktop10_122519       2012-05-22 22:11       2012-05-22 22:12       2012-05-22 22:12         ArcGIS_Desktop10_Tutorial_121093       2012-05-22 22:07       2012-05-22 22:07       2012-05-18 21:29       2012-05-18 21:29         My Music       2012-05-18 21:29       2012-05-18 21:29       2012-05-18 21:29       2012-05-18 21:29         My Pictures       2012-05-18 21:29       2012-05-18 21:29       2012-05-18 21:29       2012-05-18 21:29         Quicken       2012-05-51 20:29       2012-05-18 21:29       2012-05-18 21:29       2012-05-18 21:29         My Videos       2012-05-52 16:01       2012-05-18 21:29       2012-05-18 21:29       2012-05-18 21:29         Quicken       2012-05-52 16:05       2012-05-18 21:29       2012-05-18 21:29       2012-05-18 21:49         My Dideos       2012-05-27 25:12       2012-05-21 25:10       2012-05-21 51       2012-05-21 51         My Dideos       2012-05-27 25:12       2012-05-22 1:39       2012-05-22 1:39       2012-05-22 1:39         My Cisb_Desktop10_122519.iso       4031 676 416       2012-05-22 21:39       2012-05-22 21:39       2012-05-22 21:39         Versity_reg       310 333 236       2012-05-22 24:29       2012-05-22 24:29       2012-05-22 24:29<                                                                                                    | Attributes                | Packed Size 0     | Comment         |
| ArcGIS_Desktop10_122519       2012-05-22 21:31       2012-05-22 21:32       2012-05-22 21:32         ArcGIS_Desktop10_Tutorial_121093       2012-05-22 22:37       2012-05-22 22:07       2012-05-22 22:07         My Music       2012-05-18 21:29       2012-05-18 21:29       2012-05-18 21:29       2012-05-18 21:29         My Pictures       2012-05-18 21:29       2012-05-18 21:29       2012-05-18 21:29       2012-05-18 21:29         My Videos       2012-05-26 16:05       2012-05-18 21:29       2012-05-18 21:29       2012-05-18 21:29         Quicken       2012-05-26 16:05       2012-05-18 21:29       2012-05-18 21:29       2012-05-18 21:29         My Zhardshinketter docv       12 914       2012-07-19 22:51       2012-07-19 22:51       2012-07-19 22:51         My Charge State State Sta | D                         | 0                 |                 |
| ArcGIS_Desktop10_Tutorial_121093       2012-05-22 22.07       2012-05-22 22.07       2012-05-22 22.07       2012-05-22 22.07         My Music       2012-05-18 21.29       2012-05-18 21.29       2012-05-18 21.29       2012-05-18 21.29       2012-05-18 21.29         My Video       2012-05-26 16.07       2012-05-18 21.29       2012-05-18 21.29       2012-05-18 21.29       2012-05-18 21.29         Quicken       2012-05-26 16.07       2012-05-26 16.07       2012-05-26 16.07       2012-05-26 16.07       2012-05-26 16.07       2012-05-28 12.9         Viberdorfax       2012-05-27 12.00       2012-05-18 21.29       2012-05-18 21.29       2012-05-18 21.29       Effect         Viberdorfax       2012-05-28 16.07       2012-05-18 21.29       2012-05-18 21.29       2012-05-18 21.29       Effect         Viberdorfax       2012-05-27 25.10       2012-05-17 22.01       2012-05-17 22.01       2012-05-17 22.01       2012-05-17 22.01       2012-05-17 22.01       2012-05-18 21.39         Viberdorfax       2012-05-17 25.11       2012-05-17 22.01       2012-05-12 22.01       2012-05-18 21.39       2012-05-18 21.39         Viberdorfax       2015 207 544       2012-05-17 22.01       2012-05-12 22.12       2012-05-12 22.12       2012-05-12 22.12       2012-05-12 22.12       2012-05-12 22.12       2012-05-12 22.12       2012-05-12 22.12       20                                                                                                    | D                         | 0                 |                 |
| My Music     2012-05-18 21:29     2012-05-18 21:29     2012-05-18 21:29       My Pictures     2012-05-18 21:29     2012-05-18 21:29     2012-05-18 21:29       My Videos     2012-05-18 21:29     2012-05-18 21:29     2012-05-18 21:29       Quicken     2012-05-18 21:29     2012-05-18 21:29     2012-05-18 21:29       Music     2012-05-21 8 21:29     2012-05-18 21:29     2012-05-18 21:29       Quicken     2012-05-25 19:10     2012-05-21 662     2012-05-21 662       TurboTax     2012-06-25 19:42     2012-07-19 22:51     2012-07-19 22:51       Disktop10_122519.iso     4031 676 161     2012-09-18 23:30     2012-09-18 23:30       2 005 827 584     2012-05-22 21:37     2012-05-22 21:32     2012-05-22 21:42       Instrument registry.reg     103 33 236     2012-05-22 21:32     2012-05-22 21:42       Iesktoplini     402     2012-07-12 20:33     2012-05-18 21:32     2012-05-22 21:42       Iesktoplini     402     2012-07-12 20:33     2012-05-22 21:24     2012-05-18 21:32       Iesktoplini     402     2012-07-12 20:33     2012-05-22 21:24     2012-05-18 21:32       Iesktoplini     402     2012-07-12 20:33     2012-05-22 21:24     2012-05-18 21:32       Iesktoplini     402     2012-07-12 20:33     2012-05-18 21:32     2012-05-18 21:44       Ieskt                                                                                                    | D                         | 0                 |                 |
| My Pictures         2012-05-18 21:29         2012-05-18 21:29         2012-05-18 21:29         2012-05-18 21:29           My Videos         2012-05-18 21:29         2012-05-18 21:29         2012-05-18 21:29         2012-05-18 21:29         2012-05-18 21:29         2012-05-18 21:29         2012-05-18 21:29         2012-05-18 21:29         2012-05-18 21:29         2012-05-18 21:29         2012-05-18 21:29         2012-05-18 21:29         2012-05-18 21:29         2012-05-18 21:29         2012-05-18 21:29         2012-05-21:19         2012-05-21:19         2012-05-21:19         2012-05-21:19         2012-05-21:29         2012-05-21:19         2012-05-21:19         2012-05-21:19         2012-05-21:19         2012-05-21:19         2012-05-21:19         2012-05-21:19         2012-05-21:19         2012-05-21:19         2012-05-21:19         2012-05-21:19         2012-05-21:19         2012-05-21:19         2012-05-21:19         2012-05-21:19         2012-05-21:19         2012-05-21:19         2012-05-21:19         2012-05-21:19         2012-05-21:19         2012-05-21:19         2012-05-21:19         2012-05-21:19         2012-05-21:19         2012-05-21:19         2012-05-21:19         2012-05-21:19         2012-05-21:19         2012-05-21:19         2012-05-21:19         2012-05-21:19         2012-05-21:19         2012-05-21:19         2012-05-21:19         2012-05-21:19         2012-05-21:19         2012-05-21:19                                                                                                    | HSDrn                     | 0                 |                 |
| Wy Videos         2012-05-18 21:29         2012-05-18 21:29         2012-05-18 21:29         2012-05-18 21:29         2012-05-18 21:29         2012-05-18 21:29         2012-05-18 21:29         2012-05-18 21:29         2012-05-18 21:29         2012-05-18 21:29         2012-05-18 21:29         2012-05-18 21:29         2012-05-18 21:29         2012-05-18 21:29         2012-05-18 21:29         2012-05-18 21:29         2012-05-18 21:29         2012-05-18 21:29         2012-05-18 21:29         2012-05-18 21:29         2012-05-18 21:29         2012-05-18 21:29         2012-05-18 21:29         2012-05-18 21:29         2012-05-18 21:29         2012-05-18 21:29         2012-05-18 21:29         2012-05-18 21:29         2012-05-18 21:29         2012-05-18 21:29         2012-05-18 21:29         2012-05-18 21:29         2012-05-18 21:29         2012-05-18 21:29         2012-05-18 21:29         2012-05-18 21:29         2012-05-18 21:29         2012-05-18 21:29         2012-05-18 21:29         2012-05-18 21:29         2012-05-18 21:29         2012-05-18 21:29         2012-05-18 21:29         2012-05-18 21:29         2012-05-18 21:29         2012-05-18 21:29         2012-05-18 21:29         2012-05-18 21:29         2012-05-18 21:29         2012-05-18 21:29         2012-05-18 21:29         2012-05-18 21:29         2012-05-18 21:29         2012-05-18 21:29         2012-05-18 21:29         2012-05-18 21:29         2012-05-18 21:29         2012-05-18 21:29         2012-05-18 21:39                                                                                                    | HSDm                      | 0                 |                 |
| Quicken         2012-05-26 16.05         2012-05-26 16.02         2012-05-26 16.02         2012-05-26 16.02         2012-05-26 16.02         2012-05-26 16.02         2012-05-26 16.02         2012-05-26 16.02         2012-05-26 16.02         2012-05-26 16.02         2012-05-26 16.02         2012-05-26 16.02         2012-05-26 16.02         2012-05-26 16.02         2012-05-26 16.02         2012-05-26 16.02         2012-05-26 16.02         2012-05-26 12.02         2012-05-21 21.02         2012-05-21 21.02         2012-05-21 21.02         2012-05-12 21.02         2012-05-12 21.02         2012-05-12 21.02         2012-05-12 21.02         2012-05-12 21.02         2012-05-22 11.02         2012-05-22 11.02         2012-05-22 21.02         2012-05-22 21.02         2012-05-22 21.02         2012-05-22 21.02         2012-05-22 21.02         2012-05-22 21.02         2012-05-22 21.02         2012-05-22 21.02         2012-05-22 21.02         2012-05-22 21.02         2012-05-22 21.02         2012-05-22 21.02         2012-05-22 21.02         2012-05-22 21.02         2012-05-22 21.02         2012-05-22 21.02         2012-05-22 21.02         2012-05-22 21.02         2012-05-22 21.02         2012-05-22 21.02         2012-05-22 21.02         2012-05-22 21.02         2012-05-22 21.02         2012-05-22 21.02         2012-05-22 21.02         2012-05-22 21.02         2012-05-22 21.02         2012-05-22 21.02         2012-05-22 21.02         2012-05-22 21.02         2012-05-22 21.02                                                                                                    |                           |                   | Xi              |
| furbo Tax         2012-06-25 19:12         2012-06-25 19:08         2012-06-25 19:08         2012-06-25 19:08         Edite           012 has/dshinkter.docs         12 914         2012-06-25 19:12         2012-06-25 19:08         2012-06-25 19:08         2012-06-25 19:08         2012-06-25 19:08         2012-07-19 22:51         2012-07-19 22:51         2012-07-19 22:51         2012-07-19 22:51         2012-07-19 22:51         2012-07-19 22:51         2012-07-19 22:51         2012-07-19 22:51         2012-07-19 22:51         2012-07-19 22:51         2012-07-19 22:51         2012-07-19 22:51         2012-07-19 22:51         2012-07-19 22:51         2012-05-27 22:42         2012-05-27 22:42         2012-05-27 22:42         2012-05-27 22:42         2012-05-27 22:42         2012-05-27 22:42         2012-05-27 22:42         2012-05-27 22:42         2012-05-27 22:42         2012-05-27 22:42         2012-05-27 22:42         2012-05-27 22:42         2012-05-27 22:42         2012-05-27 22:42         2012-05-27 22:42         2012-05-27 22:42         2012-05-27 22:42         2012-05-27 22:42         2012-05-27 22:42         Path           stettertosmcgrease.docx         13 639         2012-06-28 19:95         2012-06-22 25:59         2012-06-28 19:95         2012-06-28 19:95         2012-06-28 19:95         2012-06-28 19:95         2012-06-28 19:95         2012-06-28 19:95         2012-06-28 19:95         2012-06-28 19:95         2012-06-28 19:95                                                                                                    | xtract                    |                   |                 |
| 1012hardsbioletter.docr         12.914         2012-07-19.22:51         2012-07-19.22:51         2012-07-19.22:51         2012-07-19.22:51         2012-07-19.22:51         2012-07-19.22:51         2012-07-19.22:51         2012-07-19.22:51         2012-07-19.22:51         2012-07-19.22:51         2012-07-19.22:51         2012-07-19.22:51         2012-07-19.22:51         2012-07-19.22:51         2012-07-19.22:51         2012-07-19.22:51         2012-07-19.22:51         2012-07-19.22:51         2012-07-19.22:51         2012-07-19.22:51         2012-07-19.22:51         2012-07-19.22:51         2012-07-19.22:51         2012-07-19.22:51         2012-07-19.22:51         2012-07-19.22:51         2012-07-19.22:51         2012-07-19.22:51         2012-07-19.22:51         2012-07-22         2012-07-19.22:51         2012-07-19.22:51         2012-07-19.22:51         2012-07-19.22:51         2012-07-19.22:51         2012-07-19.22:51         2012-07-19.22:51         2012-07-19.22:51         2012-07-19.22:51         2012-07-19.22:51         2012-07-19.22:51         2012-07-19.22:51         2012-07-19.22:51         2012-07-19.22:51         2012-07-19.22:51         2012-07-19.22:51         2012-07-19.22:51         2012-07-19.22:51         2012-07-19.22:51         2012-07-19.22:51         2012-07-19.22:51         2012-07-19.22:51         2012-07-19.22:51         2012-07-19.22:51         2012-07-19.22:51         2012-07-19.22:51         2012-07-19.22:51         2012-07-19.22:51                                                                                                    | ract to:                  |                   |                 |
| VarGIS_Desktop10_122519.iso         4 031 676 416         2012-09-18 23:02         2012-09-18 23:03         2012-09-18 23:03         2012-09-18 23:03         2012-09-18 23:04         2012-09-18 23:04         2012-09-18 23:04         2012-09-18 23:04         2012-09-18 23:04         2012-09-18 23:04         2012-09-18 23:04         2012-09-18 23:04         2012-09-18 23:04         2012-09-18 23:04         2012-09-18 23:04         2012-09-18 23:04         2012-09-18 23:04         2012-09-18 23:04         2012-09-18 23:04         2012-09-18 23:04         2012-09-18 23:04         2012-09-18 23:04         2012-09-18 23:04         2012-09-18 23:04         2012-09-18 23:04         2012-09-18 23:04         2012-09-18 23:04         2012-09-18 23:04         2012-09-18 23:04         2012-09-18 23:04         2012-09-18 23:04         2012-09-18 23:04         2012-09-18 23:04         2012-09-18 23:04         2012-09-18 23:04         2012-09-18 23:04         2012-09-18 23:04         2012-09-18 23:04         2012-09-18 23:04         2012-09-18 23:04         2012-09-18 23:04         2012-09-18 23:04         2012-09-18 23:04         2012-09-18 23:04         2012-09-18 23:04         2012-09-18 23:04         2012-09-18 23:04         2012-09-18 23:04         2012-09-18 23:04         2012-09-18 23:04         2012-09-18 23:04         2012-09-18 23:04         2012-09-18 23:04         2012-09-18 23:04         2012-09-18 23:04         2012-09-18 23:04         2012-09-18 23:04         2012-09-1                                                                                                    |                           |                   |                 |
| Arcsis_Desktop.lurutonal_iz:093.sso         2 005 827 584         2012-05-22 21:37         2012-05-22 21:28         2012-05-22 21:37         2012-05-22 21:28         2012-05-22 21:37         2012-05-22 21:28         2012-05-22 21:37         2012-05-27 22:42         2012-05-27 22:42         2012-05-27 22:42         2012-05-27 22:42         2012-05-27 22:42         2012-05-18 21:37         Path           Jesktop.ini         402         2012-07-12 20:33         2012-05-18 21:32         2012-06-18 21:37         2012-06-22 20:59         2012-06-20 20:59         2012-06-22 20:59         2012-06-20 20:59         2012-06-20 20:59         2012-05-27 20:42         2012-05-27 20:42         2012-05-27 20:42         2012-05-27 20:42         2012-05-27 20:42         2012-05-27 20:42         2012-05-27 20:42         2012-05-27 20:42         2012-05-27 20:42         2012-05-27 20:42         2012-05-27 20:42         2012-05-27 20:42         2012-05-27 20:42         2012-05-27 20:42         2012-05-27 20:42         2012-05-27 20:42         2012-05-27 20:42         2012-05-27 20:42         2012-05-27 20:42         2012-05-27 20:42         2012-05-27 20:42         2012-05-27 20:42         2012-05-27 20:42         2012-05-27 20:42         2012-05-27 20:42         2012-05-27 20:42         2012-05-27 20:42         2012-05-27 20:42         2012-05-27 20:42         2012-05-27 20:42         2012-05-27 20:42         2012-05-27 20:42         2012-05-27 20:42         2012-05-27                                                                                                    | Ausers (Nale), uppluments | s vercialis_Deskt | •               |
| uurrent registry, reg         310 333 236         2012-05-27 22:42         2012-05-27 22:42         2012-05-27 22:42         2012-05-27 22:42         2012-05-27 22:42         2012-05-27 22:42         2012-05-27 22:42         2012-05-27 22:42         2012-05-27 22:42         2012-05-27 22:42         2012-05-27 22:42         2012-05-27 22:42         2012-05-27 22:42         2012-05-27 22:42         2012-05-27 22:42         2012-05-27 22:42         2012-05-27 22:42         2012-05-28         End           desktop.ini         402         2012-07-12 20:33         2012-06-28 19:35         2012-06-28 19:35         2012-06-28 19:35         2012-06-28 19:35         2012-06-28 19:35         2012-06-28 19:35         2012-06-28 19:35         2012-06-28 19:35         2012-06-28 19:35         2012-06-28 19:35         2012-06-28 19:35         2012-06-28 19:35         2012-06-28 19:35         2012-06-28 19:35         2012-06-28 19:35         2012-06-28 19:35         2012-06-28 19:35         2012-06-28 19:35         2012-06-28 19:35         2012-06-28 19:35         2012-06-28 19:35         2012-06-28 19:35         2012-06-28 19:35         2012-06-28 19:35         2012-06-28 19:35         2012-06-28 19:35         2012-06-28 19:35         2012-06-28 19:35         2012-06-28 19:35         2012-06-28 19:35         2012-06-28 19:35         2012-06-28 19:35         2012-06-28 19:35         2012-06-28 19:35         2012-06-28 19:35         2012-06-28 19:35         2                                                                                                    | h mode:                   |                   | Parameter       |
| desktop.ini         402         2012-07-12         20:33         2012-05-18         21:32         2012-05-18         21:32         2012-05-18         21:32         2012-05-18         21:32         2012-05-18         21:32         2012-05-18         21:32         2012-05-18         21:32         2012-05-18         21:32         2012-05-18         21:32         2012-05-18         21:32         2012-05-18         21:32         2012-05-18         21:32         2012-05-18         21:32         2012-05-18         21:32         2012-05-18         21:32         2012-05-18         21:32         2012-05-18         21:32         2012-05-18         21:32         2012-05-18         21:32         2012-05-18         21:32         2012-05-18         21:32         2012-05-18         21:32         2012-05-18         21:32         2012-05-18         21:32         2012-05-18         21:32         2012-05-18         21:32         2012-05-18         21:32         2012-05-18         21:32         2012-05-18         21:32         2012-05-18         21:32         2012-05-18         21:32         2012-05-18         21:32         2012-05-18         21:32         2012-05-18         21:32         2012-05-18         21:32         2012-05-18         21:32         2012-05-18         21:32         2012-05-18         21:32 </td <td>n mode.</td> <td></td> <td>Password</td>                                                                                                    | n mode.                   |                   | Password        |
| ettertosmogrease.docx 13 639 2012-06-28 19:35 2012-06-22 22:59 2012-06-28 19:<br>When Chain docx 14 091 2012 07 11 23:46 2012 07 11 23:46                                                                                                    | l pathnames               | •                 |                 |
| 14 092 2012 07 11 2246 2012 07 11 2246 2012 07 11 2240 2012 07 11 224                                                                                                    | erwrite mode:             |                   | III Co. Co      |
| Submit Claim. docx 14 062 2012-07-11 22:10 2012-07-11 22:10 Adde                                                                                                    | k hefore overwrite        | •                 | C Show Pasaword |
| To whom it may concern.docx 12 903 2012-07-17 19:09 2012-07-17 19:09 2012-07-17 19:                                                                                                    | is positive or of milite  |                   |                 |
| trachealth_com_checkout_aspx.pdf 187 472 2012-05-24 22:55 2012-05-24 22:55 2012-05-24 22:                                                                                                    | -                         |                   |                 |

Files will be extracted into a folder under the same location where your ISO file was downloaded, or you can choose another destination folder. The extraction process will take about 5 minutes.

## Installing ArcGIS Desktop 10

1. When the extraction is complete, close 7-Zip and go to the location where the ISO file was extracted. In the screen shot below, the extracted file is in a new folder that was created from 7-Zip. Double-click that folder.

| ArcGIS                  | 5/22/2012 10:11 PM | File folder |
|-------------------------|--------------------|-------------|
| ArcGIS_Desktop10_122519 | 5/22/2012 9:31 PM  | File folder |

2. In the list of subfolders, click the folder called Desktop (see screen shot below).

| ArcSDE_Personal         | 5/22/2012 9:29 PM | File folder       |          |
|-------------------------|-------------------|-------------------|----------|
| CaseTools               | 5/22/2012 9:30 PM | File folder       |          |
| DataInterop             | 5/22/2012 9:30 PM | File folder       |          |
| 📕 Desktop               | 5/22/2012 9:30 PM | File folder       |          |
| DotNet35                | 5/22/2012 9:30 PM | File folder       |          |
| 🈹 htm                   | 5/22/2012 9:31 PM | File folder       |          |
| 🎉 LicenseManager        | 5/22/2012 9:31 PM | File folder       |          |
| SDK_dotnet              | 5/22/2012 9:31 PM | File folder       |          |
| SDK_java                | 5/22/2012 9:31 PM | File folder       |          |
| SDK_VBA                 | 5/22/2012 9:31 PM | File folder       |          |
| 🔵 10UninstallUtility    | 6/8/2010 9:08 AM  | Application       | 1,948 KB |
| 10UninstallUtilityGuide | 6/9/2010 1:14 PM  | HTML Document     | 5 KB     |
| a Autorun               | 12/4/2009 9:52 AM | Setup Information | 1 KB     |
| ESRI                    | 7/8/2010 1:57 PM  | Application       | 5,273 KB |
| esri esri               | 3/9/2000 4:32 PM  | Icon              | 4 KB     |

3. Scroll to the bottom of the list and double-click setup Windows Installer (see screen shot below).

| Name          | uate modified      | type               | SIZE       |
|---------------|--------------------|--------------------|------------|
| Documentation | 5/22/2012 9:30 PM  | File folder        |            |
| 📕 License     | 5/22/2012 9:30 PM  | File folder        |            |
| 🗼 Python      | 5/22/2012 9:30 PM  | File folder        |            |
| 🗼 PythonWin   | 5/22/2012 9:30 PM  | File folder        |            |
| 🗼 support     | 5/22/2012 9:30 PM  | File folder        |            |
| a Autorun     | 9/7/2004 8:48 AM   | Setup Information  | 1 KB       |
| 🕘 Install     | 2/5/2010 11:50 AM  | HTML Document      | 1 KB       |
| 😡 instmsi3    | 4/15/2008 6:34 AM  | Application        | 2,526 KB   |
| ያ setup       | 5/3/2010 3:00 PM   | Compiled HTML      | 130 KB     |
| 🕞 setup       | 5/24/2010 11:22 AM | Application        | 389 KB     |
| Setup         | 5/21/2010 10:21 AM | Configuration sett | 1 KB       |
| setup         | 5/29/2010 2:00 AM  | Windows Installer  | 35,140 KB  |
| Setup1        | 5/29/2010 12:27 AM | Cabinet File       | 572,779 KB |
| Setup2        | 5/29/2010 12:29 AM | Cabinet File       | 345,401 KB |
|               |                    |                    |            |

- 4. Follow the setup instructions. Read and agree to the End-User License Agreement (EULA). When prompted, select complete install and click Next.
- 5. In the next window, browse to where you want to install the Python folder (see screen shot below) and click Next.

| ArcGIS Desktop 10 Setup                                                                                                   |                                                                        |
|----------------------------------------------------------------------------------------------------|------------------------------------------------------------------------|
| Python Destination Folder<br>Select a folder where Python will be installed.                                              | N.                                                                     |
| Python 2.6.5 and Numerical Python (numpy) 1.3.0 are rec<br>Geoprocessing tools. It is recommended that they be inst       | uired to support certain core<br>alled by the ArcGIS Desktop 10 setup. |
| The setup will install Python 2.6.5 and Numerical Python<br>install into a different folder, click Browse and select anot | numpy] 1.3.0 in the following folder. To<br>her folder.                |
| Python Folder                                                                                                    |                                                                        |
| C:\Python26\                                                                                                    | Browse                                                                 |
| The Python 2.6.5 installation directory should not contain<br>Python (numpy) 1.3.0 will need 60 MB of additional disk s   | spaces. Python 2.6.5 and Numerical<br>pace to install.                 |
| Help                                                                                                    | ack. Next> Carcel                                                      |

6. The screen shot below shows the last window before the installation starts. Click the Back button if you need to make any changes. If you are ready to install, click Next (the installation will take 10 to 20 minutes to complete).

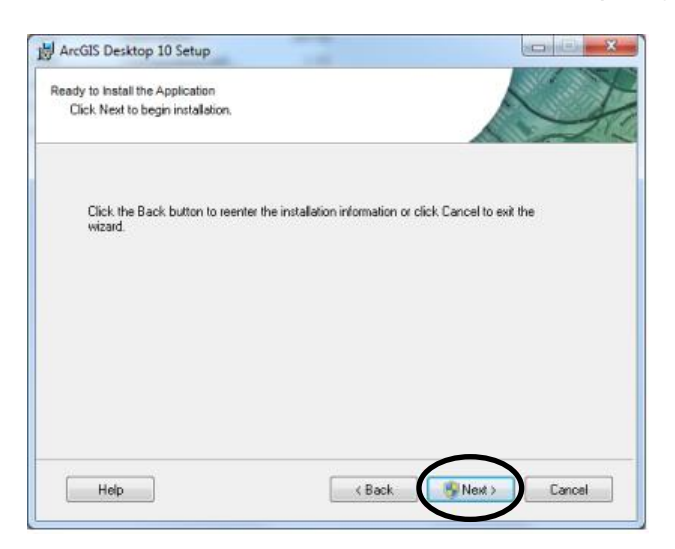

7. When the installation is complete, click Finish.

## Authorizing ArcGIS Desktop 10

1. From the Start menu, click All Programs > ArcGIS > ArcGIS Administrator (see screen shot below).

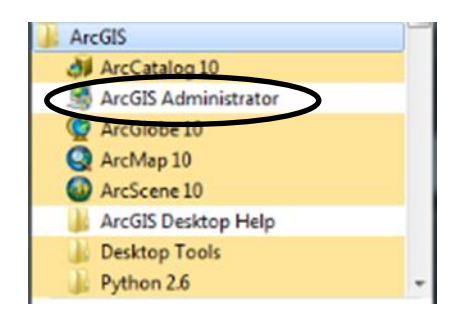

- 2. In the ArcGIS Administrator Wizard (see screen shot below):
  - If you have a 365-day evaluation, select ArcInfo (Single Use)
  - If you have a 180-day evaluation, select ArcEditor (Single Use)
  - Select your license type then click Authorize Now.

| 1. Select a product                                               |                                                                         |
|-------------------------------------------------------------------|-------------------------------------------------------------------------|
| ArcGES Desktop                                                    |                                                                         |
| C ArcInfo (Concurrent Use)                                        | ArcInfo (Single Use)                                                    |
| C ArtEditor (Concurrent Use)                                      | C Arctiditor (Single Use)                                               |
| C ArcView (Concurrent Use)                                        | ArcView (Single Use)                                                    |
| ArcGES Engine                                                     |                                                                         |
| C ArcGIS Engine Runtime (Concurrent Use)                          | C ArcGIS Engne Runtme (Single Use)                                      |
|                                                                   | C ArcGIS Engine Runtime and ArcGIS<br>Engine Developer Rit (Single Use) |
| 2. Define a License Manager for<br>Concurrent Use products        | 2. Launch the Authorization<br>Wizard for Single Use products           |
| License Manager                                                   | Authorization Wizard                                                    |
| O Define a License Manager nowi                                   | •                                                                       |
| [Not_Set ] [Browne]                                               | Authorite New                                                           |
| C Define a License Manager later from the<br>ArcGIS Administrator | <u> </u>                                                                |

3. In the next window, under Authorization Options, select I have installed my software and need to authorize it. Click Next.

| Select from the options below.       |                                                                                                    |
|--------------------------------------|----------------------------------------------------------------------------------------------------|
|                                      |                                                                                                    |
| thorize it.                          |                                                                                                    |
| need to authorize additional extensi | ons.                                                                                                 |
| RI and am now ready to finish the    |                                                                                                    |
| Browse                               |                                                                                                    |
|                                      |                                                                                                    |
|                                      |                                                                                                    |
|                                      |                                                                                                    |
|                                      |                                                                                                    |
|                                      |                                                                                                    |
|                                      |                                                                                                    |
|                                      |                                                                                                    |
|                                      |                                                                                                    |
|                                      |                                                                                                    |
|                                      |                                                                                                    |
|                                      |                                                                                                    |
|                                      |                                                                                                    |
|                                      |                                                                                                    |
|                                      |                                                                                                    |
|                                      | thorize it.<br>need to authorize additional extensi<br>SRI and am now ready to finish the<br>Browse. |

4. Under Authorization Method, select Authorize with ESRI now using the Internet then click Next.

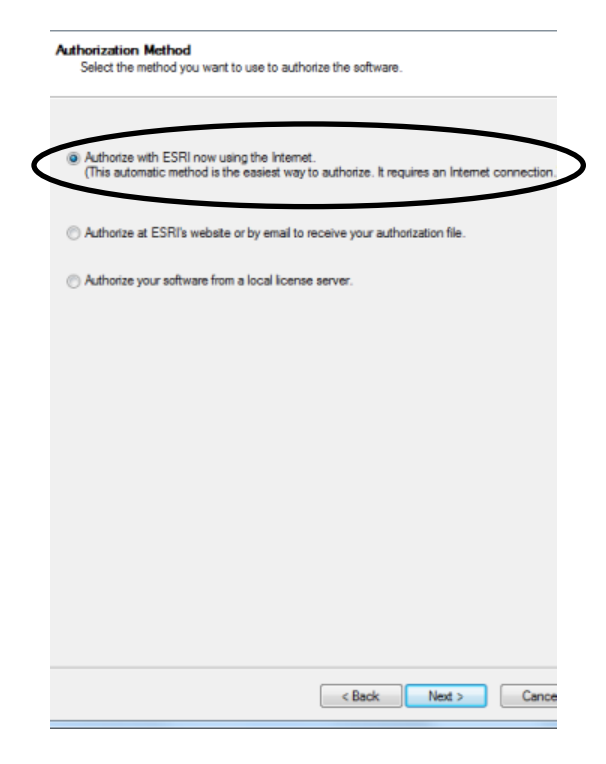

- 5. Enter all information in the next window, then click Next.
- 6. Populate the next window as best you can. If you are unsure, select Other for the Your Industry and Yourself fields. Select Commercial/Private Business for the Your Organization field. Click Next.

| the software. (" required | field)                            |
|---------------------------|-----------------------------------|
| *Your Organization:       | Commercial/Private Business       |
| "Your Industry:           | Other                             |
| "Yourself:                | Other                             |
| View                      | only, cach are view Dutton Delow. |
|                           | < Back Next > Cance               |

7. In the next window, enter your authorization number EVA123456789 and click Next.

| Software Authorization Number<br>Enter the authorization number for your software product               |
|----------------------------------------------------------------------------------------------------|
| The authorization number consists of three letters and a series of numbers; similar to<br>ABC123456789. |
| ArcEdtor Single Use                                                                                     |
|                                                                                                    |
|                                                                                                    |
|                                                                                                    |
| < Back Next > Cancel                                                                                    |

- 8. There is an optional field where you can add extensions (see screen shot below).
  - a. For a 180-day evaluation, select I have authorization number(s) to authorize one or more extensions and enter the same EVA number you used for ArcEditor Single Use. Click Next.
  - b. For a 365-day evaluation, all extensions are available. Click Next to authorize your evaluation.

| Please select an option below. |                       |                   |            |        |
|--------------------------------|-----------------------|-------------------|------------|--------|
| Options                        |                       |                   |            |        |
| I do not want to authorize     | e any extensions at   | this time.        |            |        |
| I have authorization num       | ber(s) to authorize o | one or more exten | sions.     |        |
| Extensions                     | Automination          | Number            |            |        |
| 3D Analust                     | Admonization          | n number.         |            |        |
| Spatial Analyst                |                       |                   |            |        |
| Network Analyst                |                       |                   |            |        |
| Publisher                      |                       |                   |            |        |
| ArcScan                        |                       |                   |            |        |
| Data Interoperability          |                       |                   |            |        |
| Geostatistical Analyst         |                       |                   |            |        |
| Tracking Analyst               |                       |                   |            |        |
| Schematics                     |                       |                   |            |        |
| Maplex                         |                       |                   |            |        |
|                                |                       |                   | Other Exte | nsions |
|                                |                       |                   | Other Ede  | nsions |

9. The screen shot on the left shows a successful authorization. Click Finish. Close the ArcGIS Administrator window that will appear. Your authorization is complete. Click the Start menu, click the ArcGIS folder, then click ArcMap 10 to run your program (see screen shot on the right). (Depending on your operating system, your window may look a little different.)

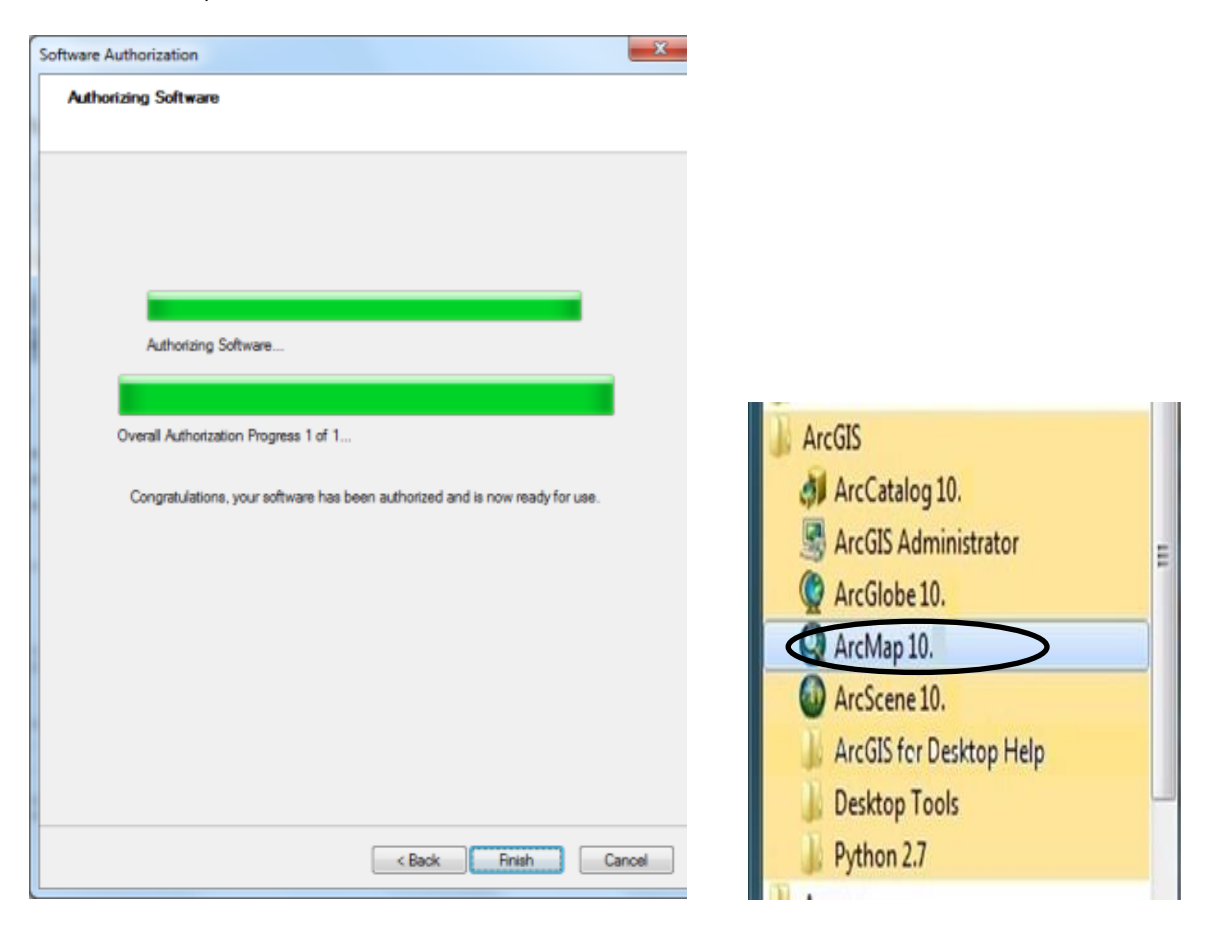

Contact your instructor if you have questions regarding your book.